#### Sound does not come out of the speaker or headphones.

| Cause                                                                                                    | Solution                                                                                                    |
|----------------------------------------------------------------------------------------------------|----------------------------------------------------------------------------------------------------|
| The audio device may be connected to the wrong jack.                                                                         | Ensure that the device is connected to the correct jack on the computer. The rear audio jack output is the green receptacle. The speakers should be plugged into the line-out jack and the headphones should be plugged into the headphone jack.                                     |
| External speakers plugged into the wrong audio jack on a recently installed sound card.                                      | See the sound card documentation for proper speaker connection.<br>The rear audio jack output is the green receptacle.                                                                                                    |
| Headphones or devices connected to the line-out connector mute the internal speaker.                                         | Turn on and use headphones or external speakers, if connected, or disconnect headphones or external speakers.                                                                                                    |
| Computer is in Sleep state.                                                                                                  | Press the power button to resume from Sleep state.                                                                                                    |
|                                                                                                    | <b>CAUTION:</b> When attempting to resume from Sleep state, do not hold down the power button for more than four seconds. Otherwise, the computer will shut down and you will lose any unsaved data.                                                                                 |
| Internal speaker is disabled in Computer Setup.                                                                              | Enable the internal speaker in Computer Setup. Select <b>Advanced &gt;</b><br><b>Built-in Device Options</b> .                                                                                                    |
| The application is set to use a different audio device than speakers.                                                        | Some graphics cards support audio over the DisplayPort<br>connection (if applicable), so multiple audio devices may be listed<br>in Device Manager. Make sure the correct device is being used.<br>To access Device Manager in Windows 7, click <b>Start</b> , select <b>Control</b> |
|                                                                                                    | Panel, and then select Device Manager.                                                                                                    |
|                                                                                                    | To access Device Manager in Windows 10, type ${\tt device}$                                                                                                    |
|                                                                                                    | manager in the taskbar search box, and then select <b>Device</b><br>Manager from the list of applications.                                                                                                    |
| Some applications can select which audio output device is used.                                                              | Make sure the application has selected the correct audio device.                                                                                                    |
| The operating system controls may be set to use a different audio device as the default output device than what is expected. | Set the operating system to use the correct audio device.                                                                                                    |

#### Sound from headphones is not clear or muffled.

| Cause                                                                                                    | Solution                                                                       |
|----------------------------------------------------------------------------------------------------|--------------------------------------------------------------------------------|
| Headphones are plugged into the rear audio output connector.<br>The rear audio output connector is for powered audio devices and<br>is not designed for headphone use. | Plug the headphones into the headphone connector on the front of the computer. |

#### Computer appears to be locked up while recording audio.

| Cause                      | Solution                                                                                                    |
|----------------------------|----------------------------------------------------------------------------------------------------|
| The hard disk may be full. | Before recording, make sure there is enough free space on the hard disk. You can also try recording the audio file in a compressed format. |

#### Line-in jack is not functioning properly.

| Cause                                                                   | Solution                                                                                                |
|-------------------------------------------------------------------------|----------------------------------------------------------------------------------------------------|
| Jack has been reconfigured in the audio driver or application software. | In the audio driver or application software, reconfigure the jack or set the jack to its default value. |

#### There is no sound or sound volume is too low.

| Cause                                                                                                    | Solution                                                                                                    |
|----------------------------------------------------------------------------------------------------|----------------------------------------------------------------------------------------------------|
| The application is set to use a different audio device than speakers.                                                        | Some graphics cards support audio over the DisplayPort<br>connection (if applicable), so multiple audio devices may be listed<br>in Device Manager. Make sure the correct device is being used. |
|                                                                                                    | To access Device Manager in Windows 7, click <b>Start</b> , select <b>Control</b><br><b>Panel</b> , and then select <b>Device Manager</b> .                                                     |
|                                                                                                    | To access Device Manager in Windows 10, type device manager in the taskbar search box, and then select <b>Device Manager</b> from the list of applications.                                     |
| Some applications can select which audio output device is used.                                                              | Make sure the application has selected the correct audio device.                                                                                                    |
| The operating system controls may be set to use a different audio device as the default output device than what is expected. | Set the operating system to use the correct audio device.                                                                                                    |

## **Solving printer problems**

If you encounter printer problems, see the documentation that came with the printer and to the common causes and solutions listed in the following table.

#### Printer will not print.

| Cause                                                                         | Solution                                                                                                    |
|-------------------------------------------------------------------------------|----------------------------------------------------------------------------------------------------|
| Printer is not turned on and online.                                          | Turn the printer on and make sure it is online.                                                                                  |
| The correct printer drivers for the application are not installed.            | 1. Install the correct printer driver for the application.                                                                       |
|                                                                               | 2. Try printing using the MS-DOS command:                                                                                        |
|                                                                               | DIR C:\ > [printer port]                                                                                                    |
|                                                                               | where [printer port] is the address of the printer being used. If the printer works, reload the printer driver.                  |
|                                                                               | To run MS-DOS commands, press the Windows key + r, type $\tt cmd$ in the <code>Open</code> box, and then click <code>OK</code> . |
| If you are on a network, you may not have made the connection to the printer. | Make the proper network connections to the printer.                                                                              |
| Printer may have failed.                                                      | Run printer self-test.                                                                                                    |

Printer will not turn on.

| Cause                                     | Solution                                                             |
|-------------------------------------------|----------------------------------------------------------------------|
| The cables may not be connected properly. | Reconnect all cables and check the power cord and electrical outlet. |

#### Printer prints garbled information.

| Cause                                                            | Solution                                                                  |
|------------------------------------------------------------------|---------------------------------------------------------------------------|
| The correct printer driver for the application is not installed. | Install the correct printer driver for the application.                   |
| The cables may not be connected properly.                        | Reconnect all cables.                                                     |
| Printer memory may be overloaded.                                | Reset the printer by turning it off for one minute, then turn it back on. |

#### Printer will not print.

| Cause                            | Solution                                           |
|----------------------------------|----------------------------------------------------|
| The printer may be out of paper. | Check the paper tray and refill it if it is empty. |

## Solving keyboard and mouse problems

If you encounter keyboard or mouse problems, see the documentation that came with the equipment and to the common causes and solutions listed in the following table.

A wireless keyboard/mouse is not working correctly. Symptoms include lagging mouse movement, jumpy mouse/keyboard, or no function of mouse/keyboard and external drive.

| Cause                                                                                                    | Solution                                                                                                    |
|----------------------------------------------------------------------------------------------------|----------------------------------------------------------------------------------------------------|
| If your computer is equipped with USB 3.0 ports, connected USB 3.0 devices can interfere with the wireless keyboard USB receiver. | Connect the wireless keyboard USB receiver to a USB 2.0 port that<br>is separated from ports with USB 3.0 devices. If you still<br>experience interference, you may have to place the connectors<br>farther apart using an external USB hub. |

#### Keyboard commands and typing are not recognized by the computer.

| Cause                                              | Solution                                                                                                   |
|----------------------------------------------------|----------------------------------------------------------------------------------------------------|
| Keyboard connector is not properly connected.      | Shut down the computer, reconnect the keyboard to the back of the computer, and then restart the computer. |
| Program in use has stopped responding to commands. | Shut down your computer using the mouse and then restart the computer.                                     |
| Keyboard needs repairs.                            | See the Worldwide Limited Warranty for terms and conditions.                                               |
| Computer is in Sleep state.                        | Press the power button to resume from Sleep state.                                                         |

#### Keyboard commands and typing are not recognized by the computer.

| CAUTION: When attempting to resume from Sle                       |                                                                                                    |
|-------------------------------------------------------------------|----------------------------------------------------------------------------------------------------|
| Otherwise, the computer will shut down and you v<br>unsaved data. | n attempting to resume from Sleep date, do not<br>ower button for more than four seconds.<br>omputer will shut down and you will lose any |

#### Mouse does not respond to movement or is too slow.

| Cause                                                                  | Solution                                                                                                    |  |  |
|------------------------------------------------------------------------|----------------------------------------------------------------------------------------------------|--|--|
| Mouse connector is not properly plugged into the back of the computer. | Shut down the computer using the keyboard.                                                                                                    |  |  |
|                                                                        | Windows 7:                                                                                                    |  |  |
|                                                                        | <ol> <li>Press the Ctrl and Esc keys at the same time (or press the<br/>Windows logo key) to display the Start menu.</li> </ol>                                                                      |  |  |
|                                                                        | 2. Use the arrow keys to select <b>Shut Down</b> and then press Enter.                                                                                                    |  |  |
|                                                                        | <ol> <li>After the shutdown is complete, plug the mouse connector<br/>into the back of the computer (or the keyboard) and restart.</li> </ol>                                                        |  |  |
|                                                                        | Windows 10:                                                                                                    |  |  |
|                                                                        | <ol> <li>Press the Ctrl and Esc keys at the same time (or press the<br/>Windows logo key) to display the Start menu.</li> </ol>                                                                      |  |  |
|                                                                        | 2. Use the arrow keys to scroll to and select the power icon at the top right on the menu, and then press Enter.                                                                                     |  |  |
|                                                                        | 3. Use the arrow keys to select <b>Shut Down</b> , and then press Enter.                                                                                                    |  |  |
|                                                                        | 4. After the shutdown is complete, plug the mouse connector into the back of the computer (or the keyboard) and restart.                                                                             |  |  |
| Program in use has stopped responding to commands.                     | Shut down the computer using the keyboard then restart the computer.                                                                                                    |  |  |
| Mouse may need cleaning.                                               | Remove the roller ball cover on the mouse and clean the internal components.                                                                                                    |  |  |
| Mouse may need repair.                                                 | See the Worldwide Limited Warranty for terms and conditions.                                                                                                    |  |  |
| Computer is in Sleep state.                                            | Press the power button to resume from Sleep state.                                                                                                    |  |  |
|                                                                        | <b>CAUTION:</b> When attempting to resume from Sleep state, do not hold down the power button for more than four seconds. Otherwise, the computer will shut down and you will lose any unsaved data. |  |  |

#### Mouse will only move vertically, horizontally, or movement is jerky.

| Cause                                                                                       | Solution                                                                                                    |
|---------------------------------------------------------------------------------------------|----------------------------------------------------------------------------------------------------|
| Mouse roller ball or the rotating encoder shafts that make contact with the ball are dirty. | Remove roller ball cover from the bottom of the mouse and clean<br>the internal components with a mouse cleaning kit available from<br>most computer stores. |

## **Solving hardware installation problems**

You may need to reconfigure the computer when you add or remove hardware, such as an additional drive or expansion card. If you install a plug and play device, Windows automatically recognizes the device and configures the computer. If you install a non-plug and play device, you must reconfigure the computer after completing installation of the new hardware. In Windows, use the **Add Hardware Wizard** and follow the instructions that appear on the screen.

To open the Add Hardware Wizard, open a Command Prompt and open hdwwiz.exe.

WARNING! When the computer is plugged into an AC power source, voltage is always applied to the system board. To reduce the risk of personal injury from electrical shock and/or hot surfaces, be sure to disconnect the power cord from the wall outlet and allow the internal system components to cool before touching.

#### Table 7-1 Solving Hardware Installation Problems

A new device is not recognized as part of the system.

| Cause                                                                                                    | Solution                                                                                                    |
|----------------------------------------------------------------------------------------------------|----------------------------------------------------------------------------------------------------|
| Device is not seated or connected properly.                                                                                 | Ensure that the device is properly and securely connected and that pins in the connector are not bent down.                                                                                                    |
| Cable(s) of new external device are loose or power cables are unplugged.                                                    | Ensure that all cables are properly and securely connected and that pins in the cable or connector are not bent down.                                                                                                    |
| Power switch of new external device is not turned on.                                                                       | Turn off the computer, turn on the external device, then turn on the computer to integrate the device with the computer system.                                                                                                    |
| When the system advised you of changes to the configuration, you did not accept them.                                       | Reboot the computer and follow the instructions for accepting the changes.                                                                                                    |
| A plug and play board may not automatically configure when added if the default configuration conflicts with other devices. | Use Windows Device Manager to deselect the automatic settings<br>for the board and choose a basic configuration that does not<br>cause a resource conflict. You can also use Computer Setup to<br>reconfigure or disable devices to resolve the resource conflict. |
|                                                                                                    | To access Device Manager in Windows 7, click <b>Start</b> , select <b>Control Panel</b> , and then select <b>Device Manager</b> .                                                                                                    |
|                                                                                                    | To access Device Manager in Windows 10, type device manager in the taskbar search box, and then select <b>Device</b> Manager from the list of applications.                                                                                                    |
| USB ports on the computer are disabled in Computer Setup.                                                                   | Run the Computer Setup utility and ensure that <b>Device available</b> is selected for appropriate USB ports under <b>Advanced &gt; Port Options</b> .                                                                                                    |

#### Computer will not start.

| Cause                                                                                                 | Solu | tion                                                                                                    |
|----------------------------------------------------------------------------------------------------|------|----------------------------------------------------------------------------------------------------|
| Wrong memory modules were used in the upgrade or memory modules were installed in the wrong location. | 1.   | Review the documentation that came with the system to determine if you are using the correct memory modules and to verify the proper installation. |
|                                                                                                    |      | <b>NOTE:</b> DIMM1 or XMM1 must always be installed. DIMM1 must be installed before DIMM2, and DIMM3 must be installed before DIMM4.               |

Computer will not start.

| Cause | Solu | ition                                                                                                    |
|-------|------|----------------------------------------------------------------------------------------------------|
|       | 2.   | Observe the beeps and LED lights on the front of the computer. Beeps and flashing LEDs are codes for specific problems. |
|       | 3.   | If you still cannot resolve the issue, contact Customer<br>Support.                                                     |

#### Power LED flashes Red three times and then white two times.

| Cause                                      | Solution                                                                                                    |
|--------------------------------------------|----------------------------------------------------------------------------------------------------|
| Memory is installed incorrectly or is bad. | <b>CAUTION:</b> To avoid damage to the DIMMs or the system board, you must unplug the computer power cord before attempting to reseat, install, or remove a DIMM module. |
|                                            | 1. Reseat DIMMs. Power on the system.                                                                                                    |
|                                            | 2. Replace DIMMs one at a time to isolate the faulty module.                                                                                                    |
|                                            | <b>NOTE:</b> DIMM1 or XMM1 must always be installed. DIMM1 must be installed before DIMM2, and DIMM3 must be installed before DIMM4                                      |
|                                            | 3. Replace third-party memory with HP memory.                                                                                                    |
|                                            | 4. Replace the system board.                                                                                                    |

## **Solving network problems**

Some common causes and solutions for network problems are listed in the following table. These guidelines do not discuss the process of debugging the network cabling.

#### Table 7-2 Solving Network Problems

Network driver does not detect network controller.

| Cause                           | Soli        | ution                                                                                                    |
|---------------------------------|-------------|----------------------------------------------------------------------------------------------------|
| Network controller is disabled. | 1.          | Run Computer Setup and enable network controller.                                                                                                    |
|                                 | 2.          | Enable the network controller in the operating system using Device Manager.                                                                          |
|                                 |             | To access Device Manager in Windows 7, click <b>Start</b> , select<br><b>Control Panel</b> , and then select <b>Device Manager</b> .                 |
|                                 |             | To access Device Manager in Windows 10, type device manager in the taskbar search box, and then select Device Manager from the list of applications. |
| Incorrect network driver.       | Che<br>or o | ck the network controller documentation for the correct driver<br>btain the latest driver from the manufacturer's Web site.                          |

#### Network status link light never flashes.

#### **NOTE:** The network status light is supposed to flash when there is network activity.

| Cause                                      | Solution                                                                                                    |  |
|--------------------------------------------|----------------------------------------------------------------------------------------------------|--|
| No active network is detected.             | Check cabling and network equipment for proper connection.                                                                                                  |  |
| Network controller is not set up properly. | Check for the device status within Windows, such as Device<br>Manager for driver load and the Network Connections applet<br>within Windows for link status. |  |
|                                            | To access Device Manager in Windows 7, click <b>Start</b> , select <b>Control</b><br><b>Panel</b> , and then select <b>Device Manager</b> .                 |  |
|                                            | To access Device Manager in Windows 10, type device manager in the taskbar search box, and then select <b>Device Manager</b> from the list of applications. |  |
| Network controller is disabled.            | 1. Run Computer Setup and enable network controller.                                                                                                    |  |
|                                            | 2. Enable the network controller in the operating system using Device Manager.                                                                              |  |
|                                            | To access Device Manager in Windows 7, click <b>Start</b> , select<br><b>Control Panel</b> , and then select <b>Device Manager</b> .                        |  |
|                                            | To access Device Manager in Windows 10, type device manager in the taskbar search box, and then select <b>Device Manager</b> from the list of applications. |  |
| Network driver is not properly loaded.     | Reinstall network drivers.                                                                                                    |  |
| System cannot autosense the network.       | Disable auto-sensing capabilities and force the system into the correct operating mode.                                                                     |  |

#### Diagnostics reports a failure.

| Cause                                                                        | Solution                                                                                                    |
|------------------------------------------------------------------------------|----------------------------------------------------------------------------------------------------|
| The cable is not securely connected.                                         | Ensure that the cable is securely attached to the network<br>connector and that the other end of the cable is securely attached<br>to the correct device. |
| The cable is attached to the incorrect connector.                            | Ensure that the cable is attached to the correct connector.                                                                                               |
| There is a problem with the cable or a device at the other end of the cable. | Ensure that the cable and device at the other end are operating correctly.                                                                                |
| The network controller is defective.                                         | Contact an authorized service provider.                                                                                                    |

#### Diagnostics passes, but the computer does not communicate with the network.

| Cause                                                                                    | Solution                                                                                                    |
|------------------------------------------------------------------------------------------|----------------------------------------------------------------------------------------------------|
| Network drivers are not loaded, or driver parameters do not match current configuration. | Make sure the network drivers are loaded and that the driver parameters match the configuration of the network controller. |
|                                                                                          | Make sure the correct network client and protocol is installed.                                                            |
| The network controller is not configured for this computer.                              | Select the <b>Network and Sharing Center</b> icon in the <b>Control Panel</b> and configure the network controller.        |

#### Table 7-2 Solving Network Problems (continued)

| Cause | Solution                                                                                                    |
|-------|----------------------------------------------------------------------------------------------------|
|       | To access Control Panel in Windows 7, click <b>Start</b> , and then select <b>Control Panel</b> .                                                                     |
|       | To access Control Panel in Windows 10, type <code>control panel</code> in the taskbar search box, and then select <b>Control Panel</b> from the list of applications. |

#### Diagnostics passes, but the computer does not communicate with the network.

#### Network controller stopped working when an expansion board was added to the computer.

| Cause                                    | Solution                                                                                                    |
|------------------------------------------|----------------------------------------------------------------------------------------------------|
| The network controller requires drivers. | Verify that the drivers were not accidentally deleted when the drivers for a new expansion board were installed. |

#### Network controller stops working without apparent cause.

| Cause                                                   | Solution                                                                                                    |
|---------------------------------------------------------|----------------------------------------------------------------------------------------------------|
| The files containing the network drivers are corrupted. | Reinstall the network drivers using the Recovery Disc Set in Windows 7.                                                                             |
|                                                         | If necessary, download the softpaq from the web (from a different computer).                                                                        |
| The cable is not securely connected.                    | Ensure that the cable is securely attached to the network connector and that the other end of the cable is securely attached to the correct device. |
| The network controller is defective.                    | Contact an authorized service provider.                                                                                                    |

#### New network card will not boot.

| Cause                                                                                   | Solution                                                                                           |
|-----------------------------------------------------------------------------------------|----------------------------------------------------------------------------------------------------|
| New network card may be defective or may not meet industry-<br>standard specifications. | Install a working, industry-standard NIC, or change the boot sequence to boot from another source. |

#### Cannot connect to network server when attempting Remote System Installation.

| Cause                                              | Solution                                                                                                    |
|----------------------------------------------------|----------------------------------------------------------------------------------------------------|
| The network controller is not configured properly. | Verify Network Connectivity, that a DHCP Server is present, and that the Remote System Installation Server contains the NIC drivers for your NIC. |

System setup utility reports unprogrammed EEPROM.

| Cause                | Solution                                |
|----------------------|-----------------------------------------|
| Unprogrammed EEPROM. | Contact an authorized service provider. |

## **Solving memory problems**

If you encounter memory problems, some common causes and solutions are listed in the following table.

CAUTION: Power may still be supplied to the DIMMs when the computer is turned off (depending on the Management Engine (ME) settings). To avoid damage to the DIMMs or the system board, you must unplug the computer power cord before attempting to reseat, install, or remove a memory module.

For those systems that support ECC memory, HP does not support mixing ECC and non-ECC memory. Otherwise, the computer will not boot the operating system.

NOTE: The memory count will be affected by configurations with the Management Engine (ME) enabled. The ME uses 8MB of system memory in single channel mode or 16MB of memory in dual-channel mode to download, decompress, and execute the ME firmware for Out-of-Band (OOB), third-party data storage, and other management functions.

System will not boot or does not function properly after installing additional memory modules.

| Cause                                                                                                    | Solution                                                                                                    |
|----------------------------------------------------------------------------------------------------|----------------------------------------------------------------------------------------------------|
| A memory module is not installed in the DIMM1 or XMM1 socket.                                                        | Ensure that a memory module is installed in the DIMM1 or XMM1 socket on the system board. This socket must be populated with a memory module. |
| Memory module is not the correct type or speed grade for the system or the new memory module is not seated properly. | Replace module with the correct industry-standard device for the computer. On some models, ECC and non-ECC memory modules cannot be mixed.    |

#### Out of memory error.

| Cause                                              | Solution                                                                  |
|----------------------------------------------------|---------------------------------------------------------------------------|
| You have run out of memory to run the application. | Check the application documentation to determine the memory requirements. |

#### Memory count during POST is wrong.

| Cause                                              | Solution                                                                                      |
|----------------------------------------------------|-----------------------------------------------------------------------------------------------|
| The memory modules may not be installed correctly. | Check that the memory modules have been installed correctly and that proper modules are used. |
| Integrated graphics may use system memory.         | No action required.                                                                           |

#### Insufficient memory error during operation.

| Cause                                                               | Solution                                                                              |
|---------------------------------------------------------------------|---------------------------------------------------------------------------------------|
| Too many Terminate and Stay Resident programs (TSRs) are installed. | Delete any TSRs that you do not need.                                                 |
| You have run out of memory for the application.                     | Check the memory requirements for the application or add more memory to the computer. |

## Power LED flashes Red five times, once every second, followed by a two second pause, and the computer beeps five times. (Beeps stop after fifth iteration but LEDs continue flashing.)

| Cause                                      | Solu | ition                                                     |
|--------------------------------------------|------|-----------------------------------------------------------|
| Memory is installed incorrectly or is bad. | 1.   | Reseat DIMMs. Power on the system.                        |
|                                            | 2.   | Replace DIMMs one at a time to isolate the faulty module. |
|                                            | 3.   | Replace third-party memory with HP memory.                |
|                                            | 4.   | Replace the system board.                                 |

## Solving CD-ROM and DVD problems

If you encounter CD-ROM or DVD problems, see the common causes and solutions listed in the following table or to the documentation that came with the optional device.

#### System will not boot from CD-ROM or DVD drive.

| Cause                                                                                     | Solution                                                                                                    |
|-------------------------------------------------------------------------------------------|----------------------------------------------------------------------------------------------------|
| The device is attached to a SATA port that has been hidden in the Computer Setup utility. | Run the Computer Setup utility and ensure <b>Device Available</b> is selected for the device's SATA port in <b>Advanced &gt; Port Options</b> . |
| Removable Media Boot is disabled in the Computer Setup utility.                           | Run the Computer Setup utility and enable booting to removable media in <b>Advanced &gt; Boot Options</b> .                                     |
| Network Boot is enabled in Computer Setup.                                                | Run the Computer Setup utility and disable Network Boot in <b>Advanced &gt; Boot Options</b> .                                                  |
| Non-bootable CD in drive.                                                                 | Try a bootable CD in the drive.                                                                                                    |
| Boot order not correct.                                                                   | Run the Computer Setup utility and change boot sequence in<br>Advanced > Boot Options.                                                          |

#### Drive not found (identified).

| Cause                                                                      | Solution                                                                                                    |
|----------------------------------------------------------------------------|----------------------------------------------------------------------------------------------------|
| Cable could be loose.                                                      | Check cable connections.                                                                                                    |
| The system may not have automatically recognized a newly installed device. | See reconfiguration directions in the <u>Solving hardware installation</u><br>problems on page 91 section. If the system still does not<br>recognize the new device, check to see if the device is listed within<br>Computer Setup. If it is listed, the probable cause is a driver<br>problem. If it is not listed, the probable cause is a hardware<br>problem. |

#### Drive not found (identified).

| Cause                                                                         | Solution                                                                                                    |
|-------------------------------------------------------------------------------|----------------------------------------------------------------------------------------------------|
|                                                                               | If this is a newly installed drive, run the Computer Setup utility<br>and try adding a POST delay under <b>Advanced &gt; Power-On</b><br><b>Options</b> . |
| The device is attached to a SATA port that has been hidden in Computer Setup. | Run the Computer Setup utility and ensure <b>Device Available</b> is selected for the device's SATA port in <b>Advanced &gt; Port Options</b> .           |
| Drive responds slowly immediately after power-up.                             | Run Computer Setup and increase the POST Delay in Advanced > Power-On Options.                                                                            |

#### CD-ROM or DVD devices are not detected or driver is not loaded.

| Cause                                                       | Solution                                                  |
|-------------------------------------------------------------|-----------------------------------------------------------|
| Drive is not connected properly or not properly configured. | See the documentation that came with the optional device. |

#### Movie will not play in the DVD drive.

| Cause                                              | Solution                                            |
|----------------------------------------------------|-----------------------------------------------------|
| Movie may be regionalized for a different country. | See the documentation that came with the DVD drive. |
| Decoder software is not installed.                 | Install decoder software.                           |
| Damaged media.                                     | Replace media.                                      |
| Movie rating locked out by parental lock.          | Use DVD software to remove parental lock.           |
| Media installed upside down.                       | Reinstall media.                                    |

#### Cannot eject compact disc (tray-load unit).

| Cause                                  | Solution                                                                                                    |
|----------------------------------------|----------------------------------------------------------------------------------------------------|
| Disc not properly seated in the drive. | Turn off the computer and insert a thin metal rod into the<br>emergency eject hole and push firmly. Slowly pull the tray out<br>from the drive until the tray is fully extended, then remove<br>the disc. |

#### CD-ROM, CD-RW, DVD-ROM, or DVD-R/RW drive cannot read a disc or takes too long to start.

| Cause                                                                                                    | Solution                                                                                                    |
|----------------------------------------------------------------------------------------------------|----------------------------------------------------------------------------------------------------|
| Media is corrupt.                                                                                                    | Try different media to confirm whether media is valid.                                                                                                    |
| Media has been inserted upside down.                                                                                  | Re-insert the media with the label facing up.                                                                                                    |
| The DVD-ROM drive takes longer to start because it has to determine the type of media played, such as audio or video. | Wait at least 30 seconds to let the DVD-ROM drive determine the type of media being played. If the disc still does not start, read the other solutions listed for this topic. |

#### CD-ROM, CD-RW, DVD-ROM, or DVD-R/RW drive cannot read a disc or takes too long to start.

| Cause                                                | Solu        | ition                                                                                                    |
|------------------------------------------------------|-------------|----------------------------------------------------------------------------------------------------|
| CD or DVD disc is dirty.                             | Clea<br>com | n CD or DVD with a CD cleaning kit, available from most puter stores.                                                                                       |
| Windows does not detect the CD-ROM or DVD-ROM drive. | 1.          | Use Device Manager to remove or uninstall the device.                                                                                                    |
|                                                      |             | To access Device Manager in Windows 7, click <b>Start</b> , select <b>Control Panel</b> , and then select <b>Device Manager</b> .                           |
|                                                      |             | To access Device Manager in Windows 10, type device manager in the taskbar search box, and then select <b>Device Manager</b> from the list of applications. |
|                                                      | 2.          | Restart the computer and let Windows detect the CD or DVD driver.                                                                                           |

#### Recording or copying CDs is difficult or impossible.

| Cause                             | Sol | ution                                                                        |
|-----------------------------------|-----|------------------------------------------------------------------------------|
| Wrong or poor quality media type. | 1.  | Try using a slower speed when recording.                                     |
|                                   | 2.  | Verify that you are using the correct media for the drive.                   |
|                                   | 3.  | Try a different brand of media. Quality varies widely between manufacturers. |

## Solving USB flash drive problems

If you encounter USB flash drive problems, common causes and solutions are listed in the following table.

#### USB flash drive is not seen as a drive letter in Windows.

| Cause                                                            | Solution                                                        |
|------------------------------------------------------------------|-----------------------------------------------------------------|
| The drive letter after the last physical drive is not available. | Change the default drive letter for the flash drive in Windows. |

#### USB flash drive not found (identified).

| Cause                                                                        | Solution                                                                                       |
|------------------------------------------------------------------------------|------------------------------------------------------------------------------------------------|
| The device is attached to a USB port that has been hidden in Computer Setup. | Run the Computer Setup utility and enable USB ports in <b>Advanced</b> > <b>Port Options</b> . |
| The device was not properly seated before power-up.                          | Ensure the device is fully inserted into the USB port before applying power to the system      |

#### System will not boot from USB flash drive.

| Cause                                                           | Solution                                                                                                    |
|-----------------------------------------------------------------|----------------------------------------------------------------------------------------------------|
| Boot order is not correct.                                      | Run the Computer Setup utility and change boot sequence in <b>Advanced &gt; Boot Options.</b>                                                                         |
| Removable Media Boot is disabled in the Computer Setup utility. | Run the Computer Setup utility and enable booting to removable media in <b>Advanced &gt; Boot Options</b> . Ensure USB is enabled in <b>Storage &gt; Boot Order</b> . |

#### The computer boots to DOS after making a bootable flash drive.

| Cause                     | Solution                                                       |
|---------------------------|----------------------------------------------------------------|
| Flash drive is bootable.  | Install the flash drive only after the operating system boots. |
| Flash drive is defective. | Try a different flash drive.                                   |

## Solving front panel component problems

If you encounter problems with devices connected to the front panel, refer to the common causes and solutions listed in the following table.

| Cause                                                     | Solution                                                                                                    |
|-----------------------------------------------------------|----------------------------------------------------------------------------------------------------|
| Device is not properly connected.                         | 1. Turn off the computer.                                                                                                    |
|                                                           | 2. Reconnect the device to the front of the computer and restart the computer.                                                |
| The device does not have power.                           | If the USB device requires AC power, be sure one end is connected to the device and one end is connected to a live outlet.    |
| The correct device driver is not installed.               | 1. Install the correct driver for the device.                                                                                 |
|                                                           | 2. You might need to reboot the computer.                                                                                     |
| The cable from the device to the computer does not work.  | 1. If possible, replace the cable.                                                                                            |
|                                                           | 2. Restart the computer.                                                                                                    |
| The device is not working.                                | 1. Replace the device.                                                                                                    |
|                                                           | 2. Restart the computer.                                                                                                    |
| USB ports on the computer are disabled in Computer Setup. | Run the Computer Setup utility and ensure that the USB ports are set to <b>Enabled</b> in <b>Security &gt; USB Security</b> . |

#### A USB device, headphone, or microphone is not recognized by the computer.

## **Solving Internet access problems**

If you encounter Internet access problems, consult your Internet Service Provider (ISP) or refer to the common causes and solutions listed in the following table.

#### Unable to connect to the Internet.

| Cause                                                                                                    | Solution                                                                                                    |
|----------------------------------------------------------------------------------------------------|----------------------------------------------------------------------------------------------------|
| Internet Service Provider (ISP) account is not set up properly.                                                               | Verify Internet settings or contact your ISP for assistance.                                                                                                    |
| Web browser is not set up properly.                                                                                           | Verify that the Web browser is installed and set up to work with your ISP.                                                                                                    |
| Cable/DSL modem is not plugged in.                                                                                            | Plug in cable/DSL modem. You should see a "power" LED light on the front of the cable/DSL modem.                                                                                         |
| Cable/DSL service is not available or has been interrupted due to bad weather.                                                | Try connecting to the Internet at a later time or contact your ISP.<br>(If the cable/DSL service is connected, the "cable" LED light on the<br>front of the cable/DSL modem will be on.) |
| The CAT5 UTP cable is disconnected.                                                                                           | Connect the CAT5 UTP cable between the cable modem and the computers's RJ-45 connector. (If the connection is good, the "PC" LED light on the front of the cable/DSL modem will be on.)  |
| IP address is not configured properly.                                                                                        | Contact your ISP for the correct IP address.                                                                                                    |
| Cookies are corrupted. (A "cookie" is a small piece of information                                                            | Windows 7:                                                                                                    |
| that a Web server can store temporarily with the Web browser.<br>This is useful for having the browser remember some specific | 1. Select Start > Control Panel.                                                                                                    |
| information that the Web server can later retrieve.)                                                                          | 2. Click Internet Options.                                                                                                    |
|                                                                                                    | 3. In the <b>Browsing history</b> section on the <b>General</b> tab, click the <b>Delete</b> button.                                                                                     |
|                                                                                                    | 4. Select the <b>Cookies</b> check box and click the <b>Delete</b> button.                                                                                                    |
|                                                                                                    | Windows 10:                                                                                                    |
|                                                                                                    | <ol> <li>Type control panel in the taskbar search box, and then<br/>select Control Panel from the list of applications.</li> </ol>                                                       |
|                                                                                                    | 2. Click Internet Options.                                                                                                    |
|                                                                                                    | 3. In the <b>Browsing history</b> section, click the <b>Delete</b> button.                                                                                                    |
|                                                                                                    | 4. Select the <b>Cookies and website data</b> check box and click the <b>Delete</b> button.                                                                                              |

#### Cannot automatically launch Internet programs.

| Cause                                                        | Solution                                           |
|--------------------------------------------------------------|----------------------------------------------------|
| You must log on to your ISP before some programs will start. | Log on to your ISP and launch the desired program. |

## **Solving software problems**

Most software problems occur as a result of the following:

- The application was not installed or configured correctly.
- There is insufficient memory available to run the application.
- There is a conflict between applications.
- Be sure that all the needed device drivers have been installed.
- If you have installed an operating system other than the factory-installed operating system, check to be sure it is supported on the system.

If you encounter software problems, see the applicable solutions listed in the following table.

#### Computer will not continue and the HP logo does not display.

| Cause                                | Solution                                                                                                    |
|--------------------------------------|----------------------------------------------------------------------------------------------------|
| ROM issue - POST error has occurred. | Observe the beeps and LED lights on the front of the computer.<br>See <u>POST error messages and diagnostic front panel LEDs and</u><br><u>audible codes on page 112</u> to determine possible causes. |
|                                      | See the Worldwide Limited Warranty for terms and conditions.                                                                                                    |

#### "Illegal Operation has Occurred" error message is displayed.

| Cause                                                                       | Solution                                                                                                    |
|-----------------------------------------------------------------------------|----------------------------------------------------------------------------------------------------|
| Software being used is not Microsoft-certified for your version of Windows. | Verify that the software is certified by Microsoft for your version of Windows (see program packaging for this information). |
| Configuration files are corrupt.                                            | If possible, save all data, close all programs, and restart the computer.                                                    |

## 8 Backing up, restoring, and recovering

### Backing up, restoring, and recovering in Windows 10

This chapter provides information about the following processes. The information in the chapter is standard procedure for most products.

- Creating recovery media and backups
- Restoring and recovering your system

For additional information, refer to the HP support assistant app.

- Type support in the taskbar search box, and then select the HP Support Assistant app.
  - or –

Click the question mark icon in the taskbar.

**IMPORTANT:** If you will be performing recovery procedures on a tablet, the tablet battery must be at least 70% charged before you start the recovery process.

**IMPORTANT:** For a tablet with a detachable keyboard, connect the keyboard to the keyboard dock before beginning any recovery process.

#### Creating recovery media and backups

The following methods of creating recovery media and backups are available on select products only. Choose the available method according to your computer model.

- Use HP Recovery Manager to create HP Recovery media after you successfully set up the computer. This
  step creates a backup of the HP Recovery partition on the computer. The backup can be used to reinstall
  the original operating system in cases where the hard drive is corrupted or has been replaced. For
  information on creating recovery media, see <u>Creating HP Recovery media (select products only)</u>
  on page 102. For information on the recovery options that are available using the recovery media, see
  <u>Using Windows tools on page 103</u>.
- Use Windows tools to create system restore points and create backups of personal information.

For more information, see <u>Recovering using HP Recovery Manager on page 104</u>.

**NOTE:** If storage is 32 GB or less, Microsoft System Restore is disabled by default.

#### **Creating HP Recovery media (select products only)**

If possible, check for the presence of the Recovery partition and the Windows partition. From the **Start** menu, select **File Explorer**, and then select **This PC**.

If your computer does not list the Windows partition and the Recovery partition, you can obtain recovery
media for your system from support. See the *Worldwide Telephone Numbers* booklet included with the
computer. You can also find contact information on the HP website. Go to <a href="http://www.hp.com/support">http://www.hp.com/support</a>,
select your country or region, and follow the on-screen instructions.

You can use Windows tools to create system restore points and create backups of personal information, see <u>Using Windows tools on page 103</u>.

- If your computer does list the Recovery partition and the Windows partition, you can use HP Recovery Manager to create recovery media after you successfully set up the computer. HP Recovery media can be used to perform system recovery if the hard drive becomes corrupted. System recovery reinstalls the original operating system and software programs that were installed at the factory and then configures the settings for the programs. HP Recovery media can also be used to customize the system or restore the factory image if you replace the hard drive.
  - Only one set of recovery media can be created. Handle these recovery tools carefully, and keep them in a safe place.
  - HP Recovery Manager examines the computer and determines the required storage capacity for the media that will be required.
  - To create recovery discs, your computer must have an optical drive with DVD writer capability, and you must use only high-quality blank DVD-R, DVD+R, DVD-R DL, or DVD+R DL discs. Do not use rewritable discs such as CD±RW, DVD±RW, double-layer DVD±RW, or BD-RE (rewritable Blu-ray) discs; they are not compatible with HP Recovery Manager software. Or, instead, you can use a highquality blank USB flash drive.
  - If your computer does not include an integrated optical drive with DVD writer capability, but you would like to create DVD recovery media, you can use an external optical drive (purchased separately) to create recovery discs. If you use an external optical drive, it must be connected directly to a USB port on the computer; the drive cannot be connected to a USB port on an external device, such as a USB hub. If you cannot create DVD media yourself, you can obtain recovery discs for your computer from HP. See the *Worldwide Telephone Numbers* booklet included with the computer. You can also find contact information on the HP website. Go to <a href="http://www.hp.com/support">http://www.hp.com/support</a>, select your country or region, and follow the on-screen instructions.
  - Be sure that the computer is connected to AC power before you begin creating the recovery media.
  - The creation process can take an hour or more. Do not interrupt the creation process.
  - If necessary, you can exit the program before you have finished creating all of the recovery DVDs.
     HP Recovery Manager will finish burning the current DVD. The next time you start HP Recovery Manager, you will be prompted to continue.

To create HP Recovery media:

IMPORTANT: For a tablet with a detachable keyboard, connect the keyboard to the keyboard dock before beginning these steps.

- **1.** Type recovery in the taskbar search box, and then select **HP Recovery Manager**.
- 2. Select **Create recovery media**, and then follow the on-screen instructions.

If you ever need to recover the system, see <u>Recovering using HP Recovery Manager on page 104</u>.

#### **Using Windows tools**

You can create recovery media, system restore points, and backups of personal information using Windows tools.

**NOTE:** If storage is 32 GB or less, Microsoft System Restore is disabled by default.

For more information and steps, see the Get started app.

Select the **Start** button, and then select the **Get started** app.

#### **Restore and recovery**

There are several options for recovering your system. Choose the method that best matches your situation and level of expertise:

**IMPORTANT:** Not all methods are available on all products.

- Windows offers several options for restoring from backup, refreshing the computer, and resetting the computer to its original state. For more information see the Get started app.
  - ▲ Select the **Start** button, and then select the **Get started** app.
- If you need to correct a problem with a preinstalled application or driver, use the Reinstall drivers and/or applications option (select products only) of HP Recovery Manager to reinstall the individual application or driver.
  - ▲ Type recovery in the taskbar search box, select HP Recovery Manager, select Reinstall drivers and/or applications, and then follow the on-screen instructions.
- If you want to recover the Windows partition to original factory content, you can choose the System Recovery option from the HP Recovery partition (select products only) or use the HP Recovery media. For more information, see <u>Recovering using HP Recovery Manager on page 104</u>. If you have not already created recovery media, see <u>Creating HP Recovery media</u> (select products only) on page 102.
- On select products, if you want to recover the computer's original factory partition and content, or if you have replaced the hard drive, you can use the Factory Reset option of HP Recovery media. For more information, see <u>Recovering using HP Recovery Manager on page 104</u>.
- On select products, if you want to remove the recovery partition to reclaim hard drive space, HP Recovery Manager offers the Remove Recovery Partition option.

For more information, see <u>Removing the HP Recovery partition (select products only) on page 106</u>.

#### **Recovering using HP Recovery Manager**

HP Recovery Manager software allows you to recover the computer to its original factory state by using the HP Recovery media that you either created or that you obtained from HP, or by using the HP Recovery partition (select products only). If you have not already created recovery media, see <u>Creating HP Recovery media</u> (select products only) on page 102.

#### What you need to know before you get started

- HP Recovery Manager recovers only software that was installed at the factory. For software not provided
  with this computer, you must either download the software from the manufacturer's website or reinstall
  the software from the media provided by the manufacturer.
- **IMPORTANT:** Recovery through HP Recovery Manager should be used as a final attempt to correct computer issues.
- HP Recovery media must be used if the computer hard drive fails. If you have not already created recovery media, see <u>Creating HP Recovery media</u> (select products only) on page 102.
- To use the Factory Reset option (select products only), you must use HP Recovery media. If you have not already created recovery media, see <u>Creating HP Recovery media</u> (select products only) on page 102.
- If your computer does not allow the creation of HP Recovery media or if the HP Recovery media does not work, you can obtain recovery media for your system from support. See the *Worldwide Telephone Numbers* booklet included with the computer. You can also find contact information from the HP website. Go to <u>http://www.hp.com/support</u>, select your country or region, and follow the on-screen instructions.

IMPORTANT: HP Recovery Manager does not automatically provide backups of your personal data. Before beginning recovery, back up any personal data you want to retain.

Using HP Recovery media, you can choose from one of the following recovery options:

- **NOTE:** Only the options available for your computer display when you start the recovery process.
  - System Recovery—Reinstalls the original operating system, and then configures the settings for the
    programs that were installed at the factory.
  - Factory Reset—Restores the computer to its original factory state by deleting all information from the hard drive and re-creating the partitions. Then it reinstalls the operating system and the software that was installed at the factory.

The HP Recovery partition (select products only) allows System Recovery only.

#### Using the HP Recovery partition (select products only)

The HP Recovery partition allows you to perform a system recovery without the need for recovery discs or a recovery USB flash drive. This type of recovery can be used only if the hard drive is still working.

To start HP Recovery Manager from the HP Recovery partition:

- IMPORTANT: For a tablet with a detachable keyboard, connect the keyboard to the keyboard dock before beginning these steps (select products only).
  - 1. Type recovery in the taskbar search box, select **Recovery Manager**, and then select **HP Recovery Environment**.

- or-

For computers or tablets with keyboards attached, press f11 while the computer boots, or press and hold f11 as you press the power button.

For tablets without keyboards:

Turn on or restart the tablet, and then quickly hold down the volume up button; then select **f11**.

- or -

Turn on or restart the tablet, and then quickly hold down the volume down button; then select **f11**.

- or -

Turn on or restart the tablet, and then quickly hold down the Windows button; then select **f11**.

- 2. Select Troubleshoot from the boot options menu.
- 3. Select **Recovery Manager**, and then follow the on-screen instructions.

#### **Using HP Recovery media to recover**

You can use HP Recovery media to recover the original system. This method can be used if your system does not have an HP Recovery partition or if the hard drive is not working properly.

- 1. If possible, back up all personal files.
- 2. Insert the HP Recovery media, and then restart the computer.
- **NOTE:** If the computer does not automatically restart in HP Recovery Manager, change the computer boot order. See <u>Changing the computer boot order on page 106</u>.
- 3. Follow the on-screen instructions.

#### Changing the computer boot order

If your computer does not restart in HP Recovery Manager, you can change the computer boot order, which is the order of devices listed in BIOS where the computer looks for startup information. You can change the selection to an optical drive or a USB flash drive.

To change the boot order:

- **IMPORTANT:** For a tablet with a detachable keyboard, connect the keyboard to the keyboard dock before beginning these steps.
  - 1. Insert the HP Recovery media.
  - 2. Access the system **Startup** menu.

For computers or tablets with keyboards attached:

▲ Turn on or restart the computer or tablet, quickly press esc, and then press f9 for boot options.

For tablets without keyboards:

Turn on or restart the tablet, and then quickly hold down the volume up button; then select f9.

- or -

Turn on or restart the tablet, and then quickly hold down the volume down button; then select **f9**.

- or -

Turn on or restart the tablet, and then quickly hold down the Windows button; then select **f9**.

- 3. Select the optical drive or USB flash drive from which you want to boot.
- **4.** Follow the on-screen instructions.

#### **Removing the HP Recovery partition (select products only)**

HP Recovery Manager software allows you to remove the HP Recovery partition to free up hard drive space.

- **IMPORTANT:** After you remove the HP Recovery partition, you will not be able to perform System Recovery or create HP recovery media from the HP Recovery partition. So before you remove the Recovery partition, create HP Recovery media; see <u>Creating HP Recovery media</u> (select products only) on page 102.
- **NOTE:** The Remove Recovery Partition option is only available on products that support this function.

Follow these steps to remove the HP Recovery partition:

- **1.** Type recovery in the taskbar search box, and then select **HP Recovery Manager**.
- 2. Select Remove Recovery Partition, and then follow the on-screen instructions.

## Backing up, restoring, and recovering in Windows 7

Your computer includes HP and Windows tools to help you safeguard your information and retrieve it if you ever need to. These tools will help you return your computer to a proper working state, all with simple steps. This section provides information about the following processes:

- Creating recovery media and backups
- Restoring and recovering your system

#### **Creating recovery media and backups**

Recovery after a system failure is only as good as your most recent backup.

- After you successfully set up the computer, create HP Recovery media. This step creates a Windows 7
  operating system DVD and a *Driver Recovery* DVD. The Windows DVD can be used to reinstall the original
  operating system in cases where the hard drive is corrupted or has been replaced. The *Driver Recovery*DVD installs specific drivers and applications. See <u>Creating recovery media with HP Recovery Disc</u>
  <u>Creator on page 107</u>.
- 2. Use Windows Backup and Recovery tools to perform the following:
  - Back up individual files and folders
  - Back up your entire hard drive (select products only)
  - Create system repair discs (select products only) with the installed optical drive (select products only) or an optional external optical drive
  - Create system restore points
- NOTE: This guide describes an overview of backing up, restoring, and recovering options. For more details about the tools provided, see Help and Support. To access Help and Support, select **Start**, and then select **Help and Support**.
- NOTE: HP recommends that you print the recovery procedures and save them for later use, in case of system instability.

In case of system failure, you can use the backup files to restore the contents of your computer. See <u>Backing</u> up your information on page 108.

#### Guidelines

- When creating recovery media or backing up to discs, use any of the following types of discs (purchased separately): DVD+R, DVD+R DL, DVD-R, DVD-R DL, or DVD±RW. The discs you use will depend on the type of optical drive you are using.
- Be sure that the computer is connected to AC power before you start the recovery media creation process or the backup process.

#### **Creating recovery media with HP Recovery Disc Creator**

HP Recovery Disc Creator is a software program that offers an alternative way to create recovery media. After you successfully set up the computer, you can create recovery media using HP Recovery Disc Creator. This recovery media allows you to reinstall your original operating system as well as select drivers and applications if the hard drive becomes corrupted. HP Recovery Disc Creator can create two kinds of recovery DVDs:

- Windows 7 operating system DVD—Installs the operating system without additional drivers or applications.
- Driver Recovery DVD—Installs specific drivers and applications only, in the same way that the HP Software Setup utility installs drivers and applications.

#### **Creating recovery media**

NOTE: The Windows 7 operating system DVD can be created only once. Thereafter, the option to create that media will not be available after you create a Windows DVD.

To create the Windows DVD:

- 1. Select Start, select All Programs, select Productivity and Tools, and then select HP Recovery Disc Creator.
- 2. Select Windows disk.
- **3.** From the drop-down menu, select the drive for burning the recovery media.
- 4. Click the **Create** button to start the burning process.

After the Windows 7 operating system DVD has been created, create the *Driver Recovery* DVD:

- 1. Select Start, select All Programs, select Productivity and Tools, and then select HP Recovery Disc Creator.
- 2. Select Driver disk.
- 3. From the drop-down menu, select the drive for burning the recovery media.
- 4. Click the **Create** button to start the burning process.

#### **Backing up your information**

You should create system repair media and your initial backup immediately after initial system setup. As you add new software and data files, you should continue to back up your system on a regular basis to maintain a reasonably current backup. You should also create Windows system repair media (select products only) which can be used to start up (boot) the computer and repair the operating system in case of system instability or failure. Your initial and subsequent backups allow you to restore your data and settings if a failure occurs.

You can back up your information to an optional external hard drive, a network drive, or discs.

Note the following when backing up:

- Store personal files in the Documents library, and back it up regularly.
- Back up templates that are stored in their associated directories.
- Save customized settings that appear in a window, toolbar, or menu bar by taking a screen shot of your settings. The screen shot can be a time-saver if you have to reset your preferences.
- When backing up to discs, number each disc after removing it from the drive.
- NOTE: For detailed instructions on various backup and restore options, perform a search for these topics in Help and Support. To access Help and Support, select **Start**, and then select **Help and Support**.
- NOTE: Windows includes the User Account Control feature to improve the security of your computer. You may be prompted for your permission or password for tasks such as installing software, running utilities, or changing Windows settings. Refer to Help and Support. To access Help and Support, select **Start**, and then select **Help and Support**.

To create a backup using Windows Backup and Restore:

**NOTE:** The backup process may take over an hour, depending on file size and the speed of the computer.

- **1.** Select **Start**, select **All Programs**, select **Maintenance**, and then select **Backup and Restore**.
- 2. Follow the on-screen instructions to set up your backup, create a system image (select products only), or create system repair media (select products only).

#### Performing a system recovery

In case of system failure or instability, the computer provides the following tools to recover your files:

- Windows recovery tools: You can use Windows Backup and Restore to recover information you have previously backed up. You can also use Windows Startup Repair to fix problems that might prevent Windows from starting correctly.
- f11 recovery tools (select products only): You can use the f11 recovery tools to recover your original hard drive image. The image includes the Windows operating system and software programs installed at the factory.

**NOTE:** If you are unable to boot (start up) your computer and you cannot use the system repair media you previously created (select products only), you must purchase Windows 7 operating system media to reboot the computer and repair the operating system. For additional information, see <u>Using Windows 7 operating</u> system media on page 110.

#### **Using the Windows recovery tools**

Using the Windows recovery tools, you can:

- Recover individual files
- Restore the computer to a previous system restore point
- Recover information using recovery tools
- NOTE: For detailed instructions on various recovery and restore options, perform a search for these topics in Help and Support. To access Help and Support, select **Start**, and then select **Help and Support**.
- NOTE: Windows includes the User Account Control feature to improve the security of your computer. You may be prompted for your permission or password for tasks such as installing software, running utilities, or changing Windows settings. Refer to Help and Support. To access Help and Support, select **Start**, and then select **Help and Support**.

To recover information you previously backed up:

- 1. Select Start, select All Programs, select Maintenance, and then select Backup and Restore.
- Follow the on-screen instructions to recover your system settings, your computer (select products only), or your files.

To recover your information using Startup Repair, follow these steps:

**CAUTION:** Some Startup Repair options will completely erase and reformat the hard drive. All files you have created and any software installed on the computer are permanently removed. When reformatting is complete, the recovery process restores the operating system, as well as the drivers, software, and utilities from the backup used for recovery.

- **1.** If possible, back up all personal files.
- 2. If possible, check for the presence of the Windows partition.

To check for the Windows partition, select **Start**, and then select **Computer**.

- **NOTE:** If the Windows partition is not listed, you must recover your operating system and programs using the Windows 7 operating system DVD and the *Driver Recovery* media. For additional information, see <u>Using Windows 7 operating system media on page 110</u>.
- If the Windows partition is listed, restart the computer, and then press f8 before the Windows operating system loads.
- 4. Select Startup Repair.
- 5. Follow the on-screen instructions.

NOTE: For additional information on recovering information using the Windows tools, select **Start**, and then select **Help and Support**.

#### Using f11 recovery tools (select products only)

CAUTION: Using f11 completely erases hard drive contents and reformats the hard drive. All files that you have created and any software that you have installed on the computer are permanently removed. The f11 recovery tool reinstalls the operating system and HP programs and drivers that were installed at the factory. Software not installed at the factory must be reinstalled.

To recover the original hard drive image using f11:

- 1. If possible, back up all personal files.
- If possible, check for the presence of the HP Recovery partition: click Start, right-click Computer, click Manage, and then click Disk Management.
- **NOTE:** If the HP Recovery partition is not listed, you must recover your operating system and programs using the Windows 7 operating system media and the *Driver Recovery* media. For additional information, see <u>Using Windows 7 operating system media on page 110</u>.
- If the HP Recovery partition is listed, restart the computer, and then press f11 before the Windows
  operating system loads.
- **4.** Follow the on-screen instructions.

#### Using Windows 7 operating system media

If you cannot use the recovery media you previously created using the HP Recovery Disc Creator (select products only), you must purchase a Windows 7 operating system DVD to reboot the computer and repair the operating system.

To order a Windows 7 operating system DVD, go to the HP website. For U.S. support, go to <a href="http://www.hp.com/support">http://www.hp.com/support</a>. For worldwide support, go to <a href="http://welcome.hp.com/country/us/en/www.ontact\_us.html">http://www.hp.com/support</a>. For worldwide support, go to <a href="http://welcome.hp.com/country/us/en/www.ontact\_us.html">http://www.hp.com/support</a>. For worldwide support, go to <a href="http://welcome.hp.com/country/us/en/www.ontact\_us.html">http://welcome.hp.com/country/us/en/www.ontact\_us.html</a>. You can also order the DVD by calling support. For contact information, see the Worldwide Telephone Numbers booklet included with the computer.

**CAUTION:** Using a Windows 7 operating system DVD completely erases hard drive contents and reformats the hard drive. All files that you have created and any software that you have installed on the computer are permanently removed. When reformatting is complete, the recovery process helps you restore the operating system, as well as drivers, software, and utilities.

To initiate recovery using a Windows 7 operating system DVD:

#### **NOTE:** This process takes several minutes.

- 1. If possible, back up all personal files.
- 2. Restart the computer, and then insert the Windows 7 operating system DVD into the optical drive before the Windows operating system loads.
- **3.** When prompted, press any keyboard key.
- **4.** Follow the on-screen instructions.
- 5. Click Next.
- 6. Select **Repair your computer**.
- 7. Follow the on-screen instructions.

After the repair is completed:

- **1.** Eject the Windows 7 operating system DVD and then insert the *Driver Recovery* DVD.
- 2. Install the Hardware Enabling Drivers first, and then install Recommended Applications.

## 9 POST error messages and diagnostic front panel LEDs and audible codes

This appendix lists the error codes, error messages, and the various indicator light and audible sequences that you may encounter during Power-On Self-Test (POST) or computer restart, the probable source of the problem, and steps you can take to resolve the error condition.

POST Message Disabled suppresses most system messages during POST, such as memory count and nonerror text messages. If a POST error occurs, the screen will display the error message. To manually switch to the POST Messages Enabled mode during POST, press any key (except F10, F11, or F12). The default mode is POST Message Disabled.

The speed at which the computer loads the operating system and the extent to which it is tested are determined by the POST mode selection.

Quick Boot is a fast startup process that does not run all of the system level tests, such as the memory test. Full Boot runs all of the ROM-based system tests and takes longer to complete.

Full Boot may also be enabled to run every 1 to 30 days on a regularly scheduled basis. To establish the schedule, reconfigure the computer to the Full Boot Every x Days mode, using Computer Setup.

**NOTE:** For more information on Computer Setup, see <u>Computer Setup (F10) Utility on page 62</u>.

### **POST numeric codes and text messages**

This section covers those POST errors that have numeric codes associated with them. The section also includes some text messages that may be encountered during POST.

**NOTE:** The computer will beep once after a POST text message is displayed on the screen.

| Control panel message          | Description                                        | Recommended action                                                                                 |
|--------------------------------|----------------------------------------------------|----------------------------------------------------------------------------------------------------|
| 002-Option ROM Checksum Error  | System ROM or expansion board option ROM checksum. | 1. Verify the correct ROM.                                                                         |
|                                |                                                    | 2. Flash the ROM if needed.                                                                        |
|                                |                                                    | 3. If an expansion board was recently added, remove it to see if the problem remains.              |
|                                |                                                    | 4. Clear CMOS. (See <u>Password security and</u><br>resetting CMOS on page 119.)                   |
|                                |                                                    | <ol> <li>If the message disappears, there may be a<br/>problem with the expansion card.</li> </ol> |
|                                |                                                    | 6. Replace the system board.                                                                       |
| 003-System Board Failure       | DMA or timers.                                     | 1. Clear CMOS. (See <u>Password security and</u><br>resetting CMOS on page 119.)                   |
|                                |                                                    | 2. Remove expansion boards.                                                                        |
|                                |                                                    | 3. Replace the system board.                                                                       |
| 005-Real-Time Clock Power Loss | Invalid time or date in configuration memory.      | Reset the date and time under <b>Control Panel</b><br>(Computer Setup can also be used). If the    |

| Control panel message                             | Description                                                                                        | Recommended action                                                                                                    |
|---------------------------------------------------|----------------------------------------------------------------------------------------------------|----------------------------------------------------------------------------------------------------|
|                                                   | RTC (real-time clock) battery may need to be replaced.                                             | problem persists, replace the RTC battery. See<br>the Removal and Replacement section for<br>instructions on installing a new battery.                                       |
| 008–Microcode Patch Error                         | Processor is not supported by the BIOS.                                                            | 1. Upgrade BIOS to proper version.                                                                                                    |
|                                                   |                                                                                                    | 2. Change the processor.                                                                                                    |
| 009–PMM Allocation Error during MEBx              | Memory error during POST execution of the<br>Management Engine (ME) BIOS Extensions<br>option ROM. | 1. Reboot the computer.                                                                                                    |
| Download                                          |                                                                                                    | 2. Unplug the power cord, re-seat the memory modules, and reboot the computer.                                                                                               |
|                                                   |                                                                                                    | <ol> <li>If the memory configuration was recently<br/>changed, unplug the computer, restore<br/>the original memory configuration, and<br/>reboot the computer.</li> </ol>   |
|                                                   |                                                                                                    | <ol> <li>If the error persists, replace the system<br/>board.</li> </ol>                                                                                                    |
| 00A-Product Information Not Valid                 | The product information programmed into the system board is missing or invalid.                    | Use Computer Setup to update this information.                                                                                                    |
| 00B-MEBx Module did not checksum correctly        | Memory error during POST execution of the<br>Management Engine (ME) BIOS Extensions<br>option ROM. | 1. Reboot the computer.                                                                                                    |
|                                                   |                                                                                                    | <ol> <li>Unplug the power cord, re-seat the<br/>memory modules, and reboot the<br/>computer.</li> </ol>                                                                      |
|                                                   |                                                                                                    | <ol> <li>If the memory configuration was recently<br/>changed, unplug the power cord, restore<br/>the original memory configuration, and<br/>reboot the computer.</li> </ol> |
|                                                   |                                                                                                    | <ol> <li>If the error persists, replace the system<br/>board.</li> </ol>                                                                                                    |
| 00C-PMM Deallocation Error during MEBx<br>Cleanup | Memory error during POST execution of the<br>Management Engine (ME) BIOS Extensions<br>option ROM. | 1. Reboot the computer.                                                                                                    |
|                                                   |                                                                                                    | <ol> <li>Unplug the power cord, re-seat the<br/>memory modules, and reboot the<br/>computer.</li> </ol>                                                                      |
|                                                   |                                                                                                    | <ol> <li>If the memory configuration was recently<br/>changed, unplug the power cord, restore<br/>the original memory configuration, and<br/>reboot the computer.</li> </ol> |
|                                                   |                                                                                                    | <ol> <li>If the error persists, replace the system<br/>board.</li> </ol>                                                                                                    |
| 00D-Setup Error during MEBx Execution             | MEBx selection or exit resulted in a setup                                                         | 1. Reboot the computer.                                                                                                    |
|                                                   |                                                                                                    | <ol> <li>Unplug the power cord, re-seat the<br/>memory modules, and reboot the<br/>computer.</li> </ol>                                                                      |
|                                                   |                                                                                                    | <ol> <li>If the memory configuration was recently<br/>changed, unplug the power cord, restore<br/>the original memory configuration, and<br/>reboot the computer.</li> </ol> |
|                                                   |                                                                                                    | <ol> <li>If the error persists, replace the system<br/>board.</li> </ol>                                                                                                    |

| Control panel message                                            | Description                                                                                                    | Recommended action                                                                                                    |  |
|------------------------------------------------------------------|----------------------------------------------------------------------------------------------------|----------------------------------------------------------------------------------------------------|--|
| 00E-Inventory Error during MEBx Execution                        | BIOS information passed to the MEBx resulted in a failure.                                                                       | <ol> <li>Reboot the computer.</li> <li>If the error persists, update to the latest<br/>BIOS version.</li> </ol>                                                                                                    |  |
|                                                                  |                                                                                                    | <ol> <li>If the error still persists, replace the system board.</li> </ol>                                                                                                    |  |
| 00F-Interface Error during MEBx Execution                        | MEBx operation experienced a hardware error during communication with the ME.                                                    | 1. Reboot the computer.                                                                                                    |  |
|                                                                  | 5                                                                                                    | 2. If the error persists, update to the latest BIOS version.                                                                                                    |  |
|                                                                  |                                                                                                    | 3. If the error still persists, replace the system board.                                                                                                    |  |
| 100-Front Audio Not Connected                                    | Front audio cable has been detached or unseated from system board.                                                               | Reconnect or replace front audio cable.                                                                                                    |  |
| 2E1-MemorySize Error                                             | Memory amount has changed since the last boot (memory added or removed).                                                         | The system memory size is different from the<br>last startup. The most common reason is the<br>removal of memory from the system board.<br>Press the F1 key to save the memory changes.<br>If this message persists, verify that the<br>memory modules are installed correctly. |  |
| 2E2-Memory Error                                                 | Memory module configuration failed during boot up.                                                                               | <ol> <li>Ensure memory modules are correctly<br/>installed.</li> </ol>                                                                                                    |  |
|                                                                  |                                                                                                    | 2. Verify proper memory module type.                                                                                                    |  |
|                                                                  |                                                                                                    | <ol> <li>Remove and replace the identified faulty<br/>memory module(s).</li> </ol>                                                                                                    |  |
|                                                                  |                                                                                                    | <ol> <li>If the error persists after replacing<br/>memory modules, replace the system<br/>board.</li> </ol>                                                                                                    |  |
| 2E3-Incompatible Memory Module in Memory                         | A memory module in memory socket identified                                                                                      | 1. Verify proper memory module type.                                                                                                    |  |
| כטנגפו(5) λ, λ,                                                  | information, or is incompatible with the chipset.                                                                                | 2. Try another memory socket.                                                                                                    |  |
|                                                                  |                                                                                                    | 3. Replace with a supported module.                                                                                                    |  |
| 2E4-DIMM Configuration Warning                                   | The current memory configuration is not optimized.                                                                               | Rearrange the DIMMs so that each channel has the same amount of memory.                                                                                                    |  |
| 2E5-ECC Memory Module Detected on<br>Unsupported Platform        | Recently added memory module(s) support ECC memory error correction.                                                             | 1. If additional memory was recently added, remove it to see if the problem remains.                                                                                                    |  |
|                                                                  |                                                                                                    | <ol> <li>Check product documentation for<br/>memory support information.</li> </ol>                                                                                                    |  |
| 2E6—Memory Not Configured Correctly for<br>Proper MEBx Execution | DIMM1 is not installed.                                                                                                    | Make sure there is a memory module in the<br>DIMM1 socket and that it is properly seated.                                                                                                    |  |
| 300–Configuration Change Warning                                 | The storage device configuration will be updated as shown.                                                                       | Not applicable                                                                                                    |  |
| 301-Hard Disk 1: SMART Hard Drive Detects<br>Imminent Failure    | Hard drive is about to fail. (Some hard drives<br>have a hard drive firmware patch that will fix an<br>erroneous error message.) | 1. Determine if hard drive is giving correct<br>error message. Run the Drive Protection<br>System test under using F2 Diagnostics<br>when booting the computer.                                                                                                    |  |
|                                                                  |                                                                                                    | <ol> <li>Apply hard drive firmware patch<br/>if applicable. (Available at<br/>http://www.hp.com/support.)</li> </ol>                                                                                                    |  |

| Control panel message                                                  | Description                                                                                                    | Recommended action |                                                                                                    |
|------------------------------------------------------------------------|----------------------------------------------------------------------------------------------------|--------------------|----------------------------------------------------------------------------------------------------|
|                                                                        |                                                                                                    | 3.                 | Back up contents and replace hard drive.                                                                                                    |
| 302-Hard Disk 2: SMART Hard Drive Detects<br>Imminent Failure          | Hard drive is about to fail. (Some hard drives<br>have a hard drive firmware patch that will fix an<br>erroneous error message.) | 1.                 | Determine if hard drive is giving correct<br>error message. Run the Drive Protection<br>System test under using F2 Diagnostics<br>when booting the computer. |
|                                                                        |                                                                                                    | 2.                 | Apply hard drive firmware patch if applicable. (Available at <u>http://www.hp.com/support</u> .)                                                             |
|                                                                        |                                                                                                    | 3.                 | Back up contents and replace hard drive.                                                                                                    |
| 309 – 30C: Hard Disk 3–6: SMART Hard Drive<br>Detects Imminent Failure | Hard drive is about to fail. (Some hard drives<br>have a hard drive firmware patch that will fix an<br>erroneous error message.) | 1.                 | Determine if hard drive is giving correct<br>error message. Run the Drive Protection<br>System test under using F2 Diagnostics<br>when booting the computer. |
|                                                                        |                                                                                                    | 2.                 | Apply hard drive firmware patch<br>if applicable. (Available at<br>http://www.hp.com/support.)                                                               |
|                                                                        |                                                                                                    | 3.                 | Back up contents and replace hard drive.                                                                                                    |
| 3F0–Boot Device Not Found                                              | Boot device not found.                                                                                                    | Insei              | rt boot device or load operating system.                                                                                                    |
| 3F1–Hard Disk 1 Error                                                  | Hard disk 1 error.                                                                                                    | 1.                 | Check and/or replace cables.                                                                                                    |
|                                                                        |                                                                                                    | 2.                 | Clear CMOS. (See <u>Password security and</u> resetting CMOS on page 119.)                                                                                   |
|                                                                        |                                                                                                    | 3.                 | Replace the hard disk drive.                                                                                                    |
| 3F2–Hard Disk 2 Error                                                  | Hard disk 2 error.                                                                                                    | 1.                 | Check and/or replace cables.                                                                                                    |
|                                                                        |                                                                                                    | 2.                 | Clear CMOS. (See <u>Password security and</u> resetting CMOS on page 119.)                                                                                   |
|                                                                        |                                                                                                    | 3.                 | Replace the hard disk drive.                                                                                                    |
| 400-Serial Port A Address Conflict Detected                            | Both external and internal serial ports are                                                                                      | 1.                 | Remove any serial port expansion cards.                                                                                                    |
|                                                                        |                                                                                                    | 2.                 | Clear CMOS. (See <u>Password security and</u> resetting CMOS on page 119.)                                                                                   |
|                                                                        |                                                                                                    | 3.                 | Reconfigure card resources and/or run<br>Computer Setup or Windows utilities.                                                                                |
| 401-Serial Port B Address Conflict Detected                            | Both external and internal serial ports are                                                                                      | 1.                 | Remove any serial port expansion cards.                                                                                                    |
|                                                                        | assigned to the same resources.                                                                                                  | 2.                 | Clear CMOS. (See <u>Password security and</u><br>resetting CMOS on page 119.)                                                                                |
|                                                                        |                                                                                                    | 3.                 | Reconfigure card resources and/or run<br>Computer Setup or Windows utilities.                                                                                |
| 402-Serial Port C Address Conflict Detected                            | Both external and internal serial ports are                                                                                      | 1.                 | Remove any serial port expansion cards.                                                                                                    |
|                                                                        | assigned to the same resources.                                                                                                  | 2.                 | Clear CMOS. (See <u>Password security and</u><br>resetting CMOS on page 119.)                                                                                |
|                                                                        |                                                                                                    | 3.                 | Reconfigure card resources and/or run<br>Computer Setup or Windows utilities.                                                                                |
| 403-Serial Port D Address Conflict Detected                            | Both external and internal serial ports are                                                                                      | 1.                 | Remove any serial port expansion cards.                                                                                                    |
|                                                                        | assigned to the same resources.                                                                                                  | 2.                 | Clear CMOS. (See <u>Password security and</u><br>resetting CMOS on page 119.)                                                                                |

| Control panel message                                            | Description                                                                                                    | Recommended action                                                                                                    |  |
|------------------------------------------------------------------|----------------------------------------------------------------------------------------------------|----------------------------------------------------------------------------------------------------|--|
|                                                                  |                                                                                                    | 3. Reconfigure card resources and/or run<br>Computer Setup or Windows utilities.                                                                                                    |  |
| 419-Out of Memory Space for Option ROMs                          | Recently added PCI expansion card contains an option ROM too large to download during POST.                                                                        | <ul> <li>If a PCI expansion card was recently<br/>added, remove it to see if the problem<br/>remains.</li> </ul>                                                                    |  |
| 41A-Front USB1/USB2 Not Connected                                | Front USB cable has been detached or unseated from system board.                                                                                                   | Reconnect or replace front USB cable.                                                                                                    |  |
| 41B-Device in PCI Express Slot Failed To<br>Initialize           | There is an incompatibility or problem with a PCIe device and the system or PCIe link could not be configured to a valid bus width or speed.                       | Try rebooting the system. If the error reoccurs, the device may not work with this system                                                                                           |  |
| 43A-USB Type-C I2C Not Connected                                 | Cable is required between I2C on card and USB-<br>C on the system board.                                                                                           | Install cable between I2C on card and USB-C on the system board.                                                                                                    |  |
| 43B-More Than One USB type-C Cards Are<br>Installed              | More than one USB type-C card is installed.                                                                                                    | Remove USB type-C card so only one is installed.                                                                                                    |  |
| 500–BIOS Recovery                                                | A system BIOS recovery has occurred.                                                                                                    | Not applicable.                                                                                                    |  |
| 70x-Wireless Mode Not Supported                                  | The system has detected a wireless module<br>installed in the system that is not supported<br>and has been disabled.                                               | Replace with a supported module.                                                                                                    |  |
| 800-Keyboard Error                                               | Keyboard failure.                                                                                                    | 1. Reconnect keyboard with computer<br>turned off.                                                                                                    |  |
|                                                                  |                                                                                                    | 2. Check connector for bent or missing pins.                                                                                                    |  |
|                                                                  |                                                                                                    | 3. Ensure that none of the keys are depressed.                                                                                                    |  |
|                                                                  |                                                                                                    | 4. Replace keyboard.                                                                                                    |  |
| 801-Keyboard or System Unit Error                                | Keyboard failure.                                                                                                    | 1. Reconnect the keyboard with computer turned off.                                                                                                    |  |
|                                                                  |                                                                                                    | 2. Ensure that none of the keys are depressed.                                                                                                    |  |
|                                                                  |                                                                                                    | 3. Replace the keyboard.                                                                                                    |  |
|                                                                  |                                                                                                    | <b>4.</b> Replace the system board.                                                                                                    |  |
| 900-CPU Fan Not Detected                                         | CPU fan is not connected or may have malfunctioned.                                                                                                    | 1. Reseat CPU fan.                                                                                                    |  |
|                                                                  |                                                                                                    | 2. Reseat fan cable.                                                                                                    |  |
|                                                                  |                                                                                                    | 3. Replace CPU fan.                                                                                                    |  |
| 901-Chassis, Rear Chassis, or Front Chassis Fan<br>not Detected  | Chassis, rear chassis, or front chassis fan is not connected or may have malfunctioned.                                                                            | <ol> <li>Reseat chassis, rear chassis, or front<br/>chassis fan.</li> </ol>                                                                                                    |  |
|                                                                  |                                                                                                    | 2. Reseat fan cable.                                                                                                    |  |
|                                                                  |                                                                                                    | 3. Replace chassis, rear chassis, or front chassis fan.                                                                                                    |  |
| 903-Computer Cover Has Been Removed Since<br>Last System Startup |                                                                                                    | N/A                                                                                                    |  |
| 904-SATA Cabling Error                                           | One or more SATA devices are improperly<br>attached. For optimal performance, the SATA 0<br>and SATA 1 ports should be used for hard drives<br>before other ports. | Ensure SATA connectors are used in ascending<br>order. For one device, use SATA 0. For two<br>devices, use SATA 0 and SATA 1. For three<br>devices, use SATA 0, SATA 1, and SATA 2. |  |

| Control panel message             | Description Recommended action                                                                                                    |                                      |  |
|-----------------------------------|----------------------------------------------------------------------------------------------------|--------------------------------------|--|
| 90B-Fan Failure                   | The system has detected that a cooling fan is                                                                                                    | 1. Reseat fan.                       |  |
|                                   | not operating correctly.                                                                                                    | 2. Reseat fan cable.                 |  |
|                                   |                                                                                                    | 3. Replace fan.                      |  |
| 90D-System Temperature            | Thermal shutdown occurred. The system BIOS<br>has detected your machine was previously shut<br>down to avoid overheating. Overheating may<br>occur if the cooling vents are blocked or the<br>operating temperature exceeds the system<br>specifications. The machine should return to<br>normal operation once the situation is resolved. | Make sure system has proper airflow. |  |
| 90E-Power Supply Fan Not detected | ected Power supply fan is not connected or may have malfunctioned.                                                                                                    | 1. Reseat power supply fan.          |  |
|                                   |                                                                                                    | 2. Reseat fan cable.                 |  |
|                                   |                                                                                                    | 3. Replace power supply fan.         |  |
| 910–Filter Warning                | Airflow filter is dirty.                                                                                                    | Replace the airflow filter.          |  |

# Interpreting system validation diagnostic front panel LEDs and audible codes

During the system validation phase that occurs at system startup, the BIOS validates the functionality of the following subsystems and conditions:

- AC adapter
- System board power
- Processor failure
- BIOS corruption
- Memory failure
- Graphics failure
- System board failure
- BIOS authentication failure

If an error is detected, specific patterns of long and short blinks, accompanied by long and short beeps (where applicable) are used to identify the error. These patterns will make up a two part code:

- Major the category of the error
- Minor the specific error within the category
- **NOTE:** Single beep/blink codes are not used.

| Number of long beeps/blinks | Error category |
|-----------------------------|----------------|
| 1                           | Not used       |
| 2                           | BIOS           |
| 3                           | Hardware       |

| Number of long beeps/blinks | Error category |
|-----------------------------|----------------|
| 4                           | Thermal        |
| 5                           | System board   |

Patterns of blink/beep codes are determined by using the following parameters:

- 1 second pause occurs after the last major blink.
- 2 second pause occurs after the last minor blink.
- Beep error code sequences occur for the first 5 iterations of the pattern and then stop.
- Blink error code sequences continue until the computer is unplugged or the power button is pressed.

**NOTE:** Not all diagnostic lights and audible codes are available on all models.

The red LED blinks to represent the major error category (long blinks). The white LED blinks to represent the minor error category (short blinks). For example, '3.5' indicates 3 long red blinks and 5 short white blinks to communicate the processor is not detected.

| Category     | Major/minor code | Description                                                                                                    |
|--------------|------------------|----------------------------------------------------------------------------------------------------|
| BIOS         | 2.2              | The main area (DXE) of BIOS has become corrupted and there is no recovery binary image available.                                                                                              |
|              | 2.3              | The embedded controller policy requires the user to enter a key sequence.                                                                                                    |
|              | 2.4              | The embedded controller is checking or recovering the boot block.                                                                                                    |
| Hardware     | 3.2              | The embedded controller has timed out waiting for BIOS to return from memory initialization.                                                                                                   |
|              | 3.3              | The embedded controller has timed out waiting for BIOS to return from graphics initialization.                                                                                                 |
|              | 3.4              | The system board displays a power failure (crowbar).*                                                                                                    |
|              | 3.5              | The processor is not detected.*                                                                                                    |
|              | 3.6              | The processor does not support an enabled feature.                                                                                                    |
| Thermal      | 4.2              | A processor over temperature condition has been detected.*                                                                                                    |
|              | 4.3              | An ambient temperature over temperature condition has been detected.                                                                                                    |
|              | 4.4              | An MXM over temperature condition has been detected.                                                                                                    |
| System board | 5.2              | The embedded controller cannot find valid firmware.                                                                                                    |
|              | 5.3              | The embedded controller has timed out waiting for the BIOS.                                                                                                    |
|              | 5.4              | The embedded controller has timed out waiting for BIOS to return from system board initialization.                                                                                             |
|              | 5.5              | The embedded controller rebooted the system after a possible lockup condition had been detected through the use of a System Health Timer, Automated System Recovery Timer, or other mechanism. |

\* Indicates hardware triggered event; all other events are controlled by the BIOS.

## **10 Password security and resetting CMOS**

This computer supports security password features, which can be established through the Computer Setup Utilities menu.

This computer supports two security password features that are established through the Computer Setup Utilities menu: administrator password and power-on password. When you establish only an administrator password, any user can access all the information on the computer except Computer Setup. When you establish only a power-on password, the power-on password is required to access Computer Setup and any other information on the computer. When you establish both passwords, only the administrator password will give you access to Computer Setup.

When both passwords are set, the administrator password can also be used in place of the power-on password as an override to log in to the computer. This is a useful feature for a network administrator.

If you forget one or both passwords, you can clear all passwords by powering off the system, opening the cover, temporarily removing the PSWD jumper, and booting once. This will erase the administrator and power-on passwords. You must restore the jumper to create new passwords.

**CAUTION:** Pushing the CMOS button with power removed will reset the BIOS settings to factory defaults. It may be useful to back up the BIOS settings or save them as custom defaults before resetting them in case they are needed later. Back up can be performed in Computer Setup or using the BiosConfigUtility tool available from www.hp.com. See <u>Computer Setup (F10) Utility on page 62</u> for information on backing up the BIOS settings.

## **Resetting the password jumper**

**CAUTION:** Stringent security is a mode where there is no physical bypass of the password function. If enabled, removing the password jumper will be ignored. To enable this mode, change the security setting **Clear Password Jumper** in Password Policies to **Ignore**.

If you lose or forget the password when in stringent security mode, the system can only be reset by System Management Command. This is a way for HP Service and Support to provide a secure method to access the BIOS and command a password reset for a specifically identified unit under the direction of the owner. This scenario may not be covered under warranty.

To prevent needing a customer service event to restore access to the system, record your configured administrator and power-on passwords in a safe place away from your computer.

To disable the power-on or administrator password features, or to clear the power-on or administrator passwords, complete the following steps:

- 1. Shut down the operating system properly, then turn off the computer and any external devices, and disconnect the power cord from the power outlet.
- 2. With the power cord disconnected, press the power button again to drain the system of any residual power.
  - **WARNING!** To reduce the risk of personal injury from electrical shock and/or hot surfaces, be sure to disconnect the power cord from the wall outlet, and allow the internal system components to cool before touching.
  - **CAUTION:** When the computer is plugged in, the power supply always has voltage applied to the system board even when the unit is turned off. Failure to disconnect the power cord can result in damage to the system.

Static electricity can damage the electronic components of the computer or optional equipment. Before beginning these procedures, ensure that you are discharged of static electricity by briefly touching a grounded metal object. See the *Safety & Regulatory Information* guide for more information.

- 3. Remove the access panel.
- **4.** Locate the header and jumper.
- **NOTE:** The password jumper is green so that it can be easily identified. For assistance locating the password jumper and other system board components, see the system board components image at <u>System board callouts on page 53</u>.
- 5. Remove the jumper from pins 1 and 2.
- 6. Place the jumper on either pin 1 or 2, but not both, so that it does not get lost.
- 7. Replace the access panel and reconnect the external equipment.
- 8. Plug in the computer and turn on power. Allow the operating system to start. This clears the current passwords and disables the password features.
- 9. Shut down the computer, unplug the power, and disconnect the external equipment.
- **10.** Remove the access panel.
- **11.** Place the jumper on pins 1 and 2.
- **12.** Replace the access panel.
- **13.** Reconnect the external equipment and plug in the computer.

## **Clearing and resetting the BIOS**

The CMOS button resets BIOS settings to default, but does not clear the passwords or affect any of the other Security settings. On Intel systems with advanced manageability features, the CMOS button will also partially unprovision AMT.

- **1.** Turn off the computer and any external devices, and disconnect the power cord from the power outlet.
- 2. Disconnect the keyboard and any other external equipment connected to the computer.
- **WARNING!** To reduce the risk of personal injury from electrical shock and/or hot surfaces, be sure to disconnect the power cord from the wall outlet, and allow the internal system components to cool before touching.
- **CAUTION:** When the computer is plugged in, the power supply always has voltage applied to the system board even when the unit is turned off. Failure to disconnect the power cord can result in damage to the system.

Static electricity can damage the electronic components of the computer or optional equipment. Before beginning these procedures, ensure that you are discharged of static electricity by briefly touching a grounded metal object. See the *Safety & Regulatory Information* guide for more information.

- 3. Remove the access panel.
- ▲ CAUTION: Pushing the CMOS button will reset CMOS values to factory defaults. It is important to back up the computer CMOS settings before resetting them in case they are needed later. Back up is easily done through Computer Setup. See <u>Computer Setup (F10) Utility on page 62</u> for information on backing up the CMOS settings.
- 4. Locate, press, and hold the CMOS button in for five seconds.
  - NOTE: Make sure you have disconnected the AC power cord from the wall outlet. The CMOS button will not clear CMOS if the power cord is connected.

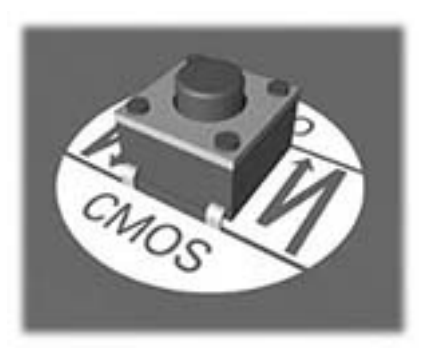

- **NOTE:** For assistance locating the CMOS button and other system board components, see the system board components image at <u>System board callouts on page 53</u>.
- 5. Replace the access panel.
- 6. Reconnect the external devices.
- 7. Plug in the computer and turn on power.
- **NOTE:** You will receive POST error messages after clearing CMOS and rebooting advising you that configuration changes have occurred. Use Computer Setup to reset any special system setups along with the date and time.

For instructions on Computer Setup, see Computer Setup (F10) Utility on page 62.